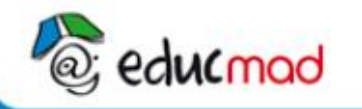

## Année scolaire : 2017-2018

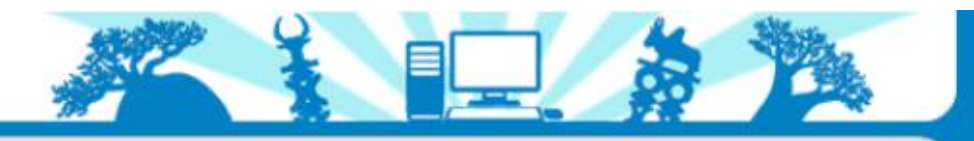

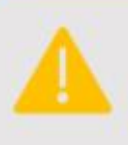

## Attention : ce PC est sécurisé avec Reboot Restore.

Enregistrez vos fichiers dans le répertoire « Documents » (raccourci ci-contre) Toutes les autres modifications seront annulées au prochain redémarrage du PC.

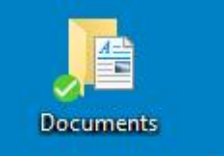

En cas de problème technique avec ce PC : contactez l'assistance téléphonique au 020 22 298 88

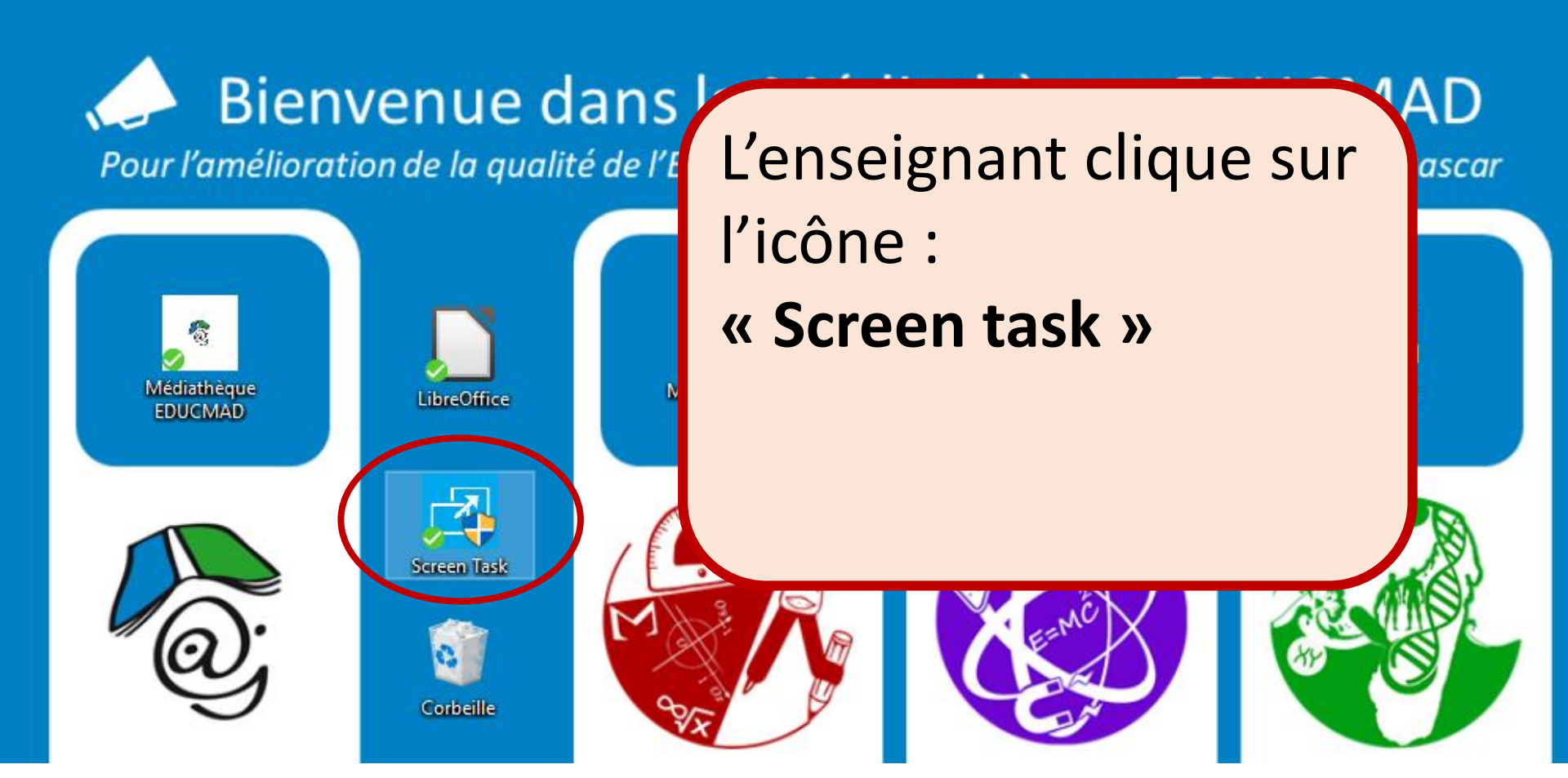

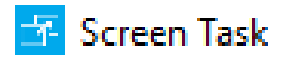

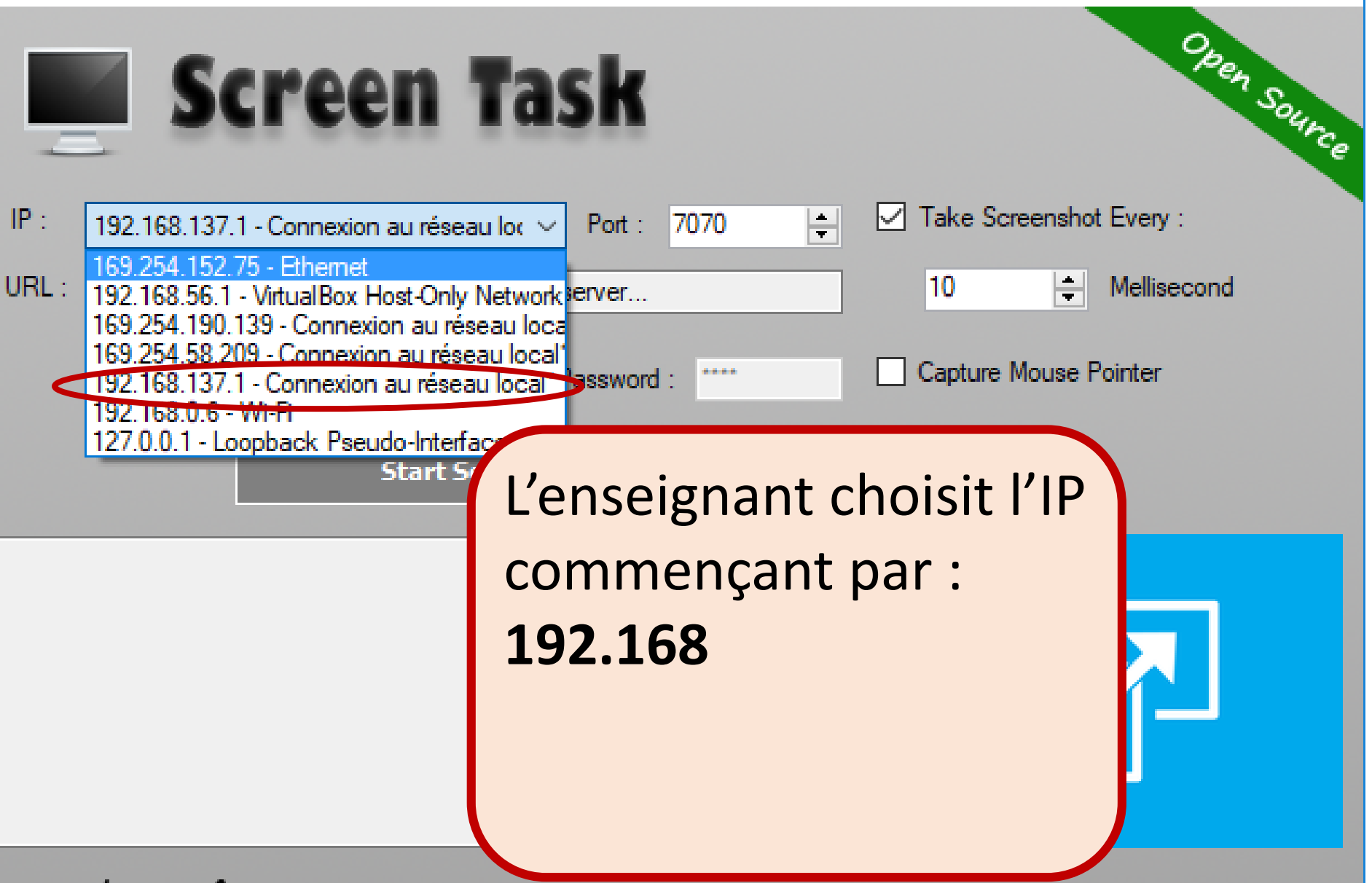

© EslaMxSoft 2014 | eslamx.com

Coded by : Eslam Hamouda

Х

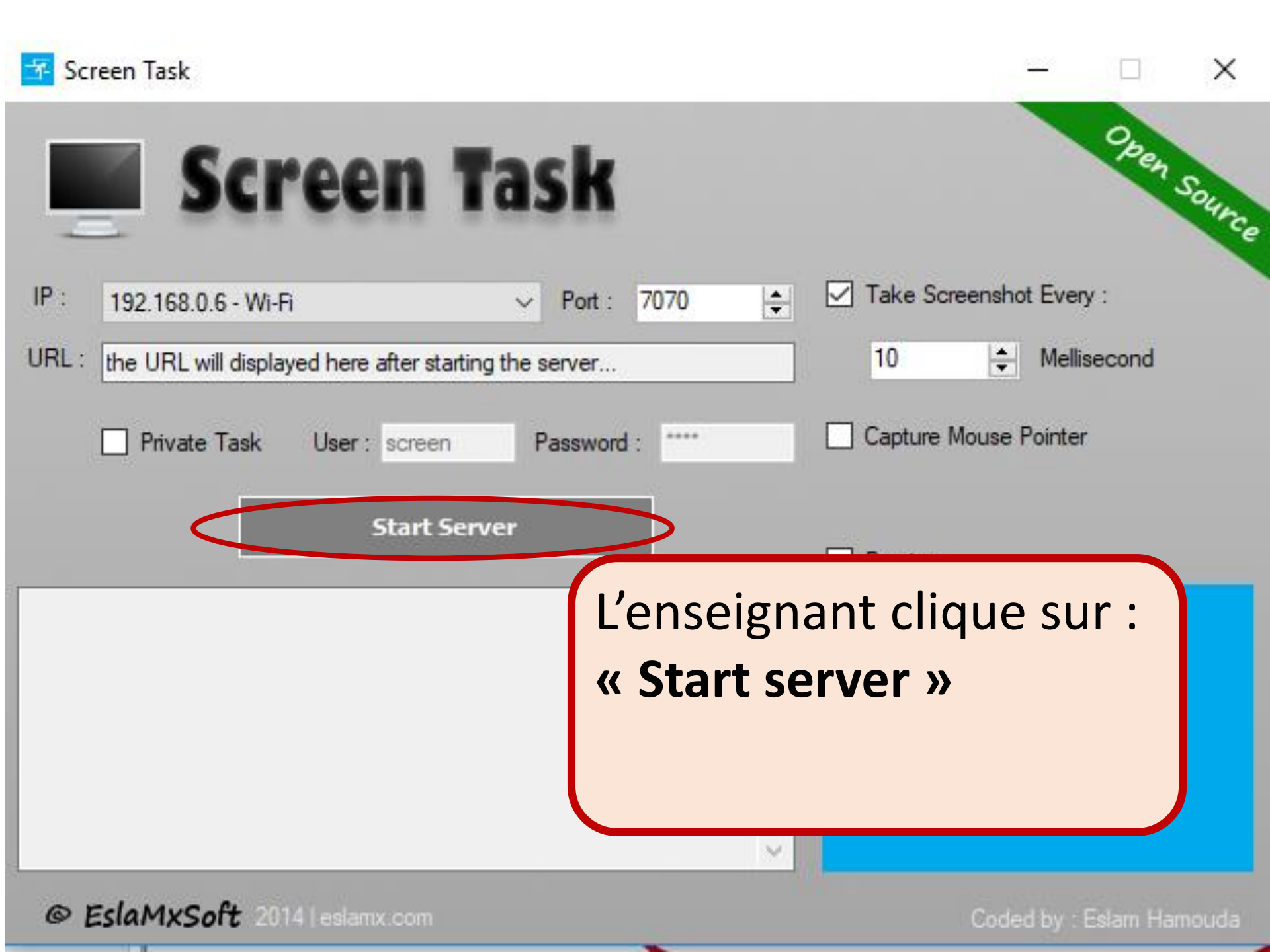

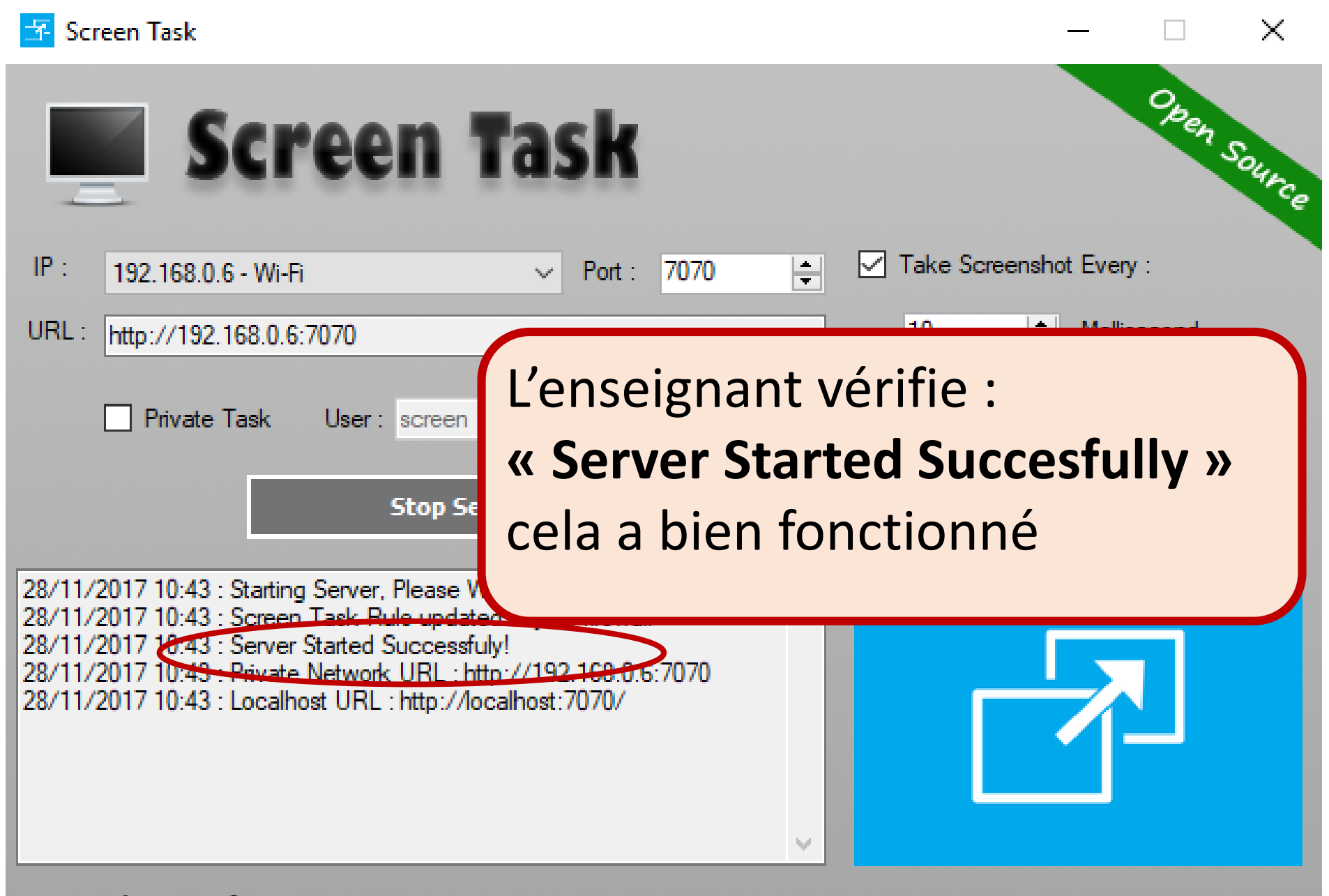

© EslaMxSoft 2014 | eslamx.com

Coded by : Eslam Hamouda

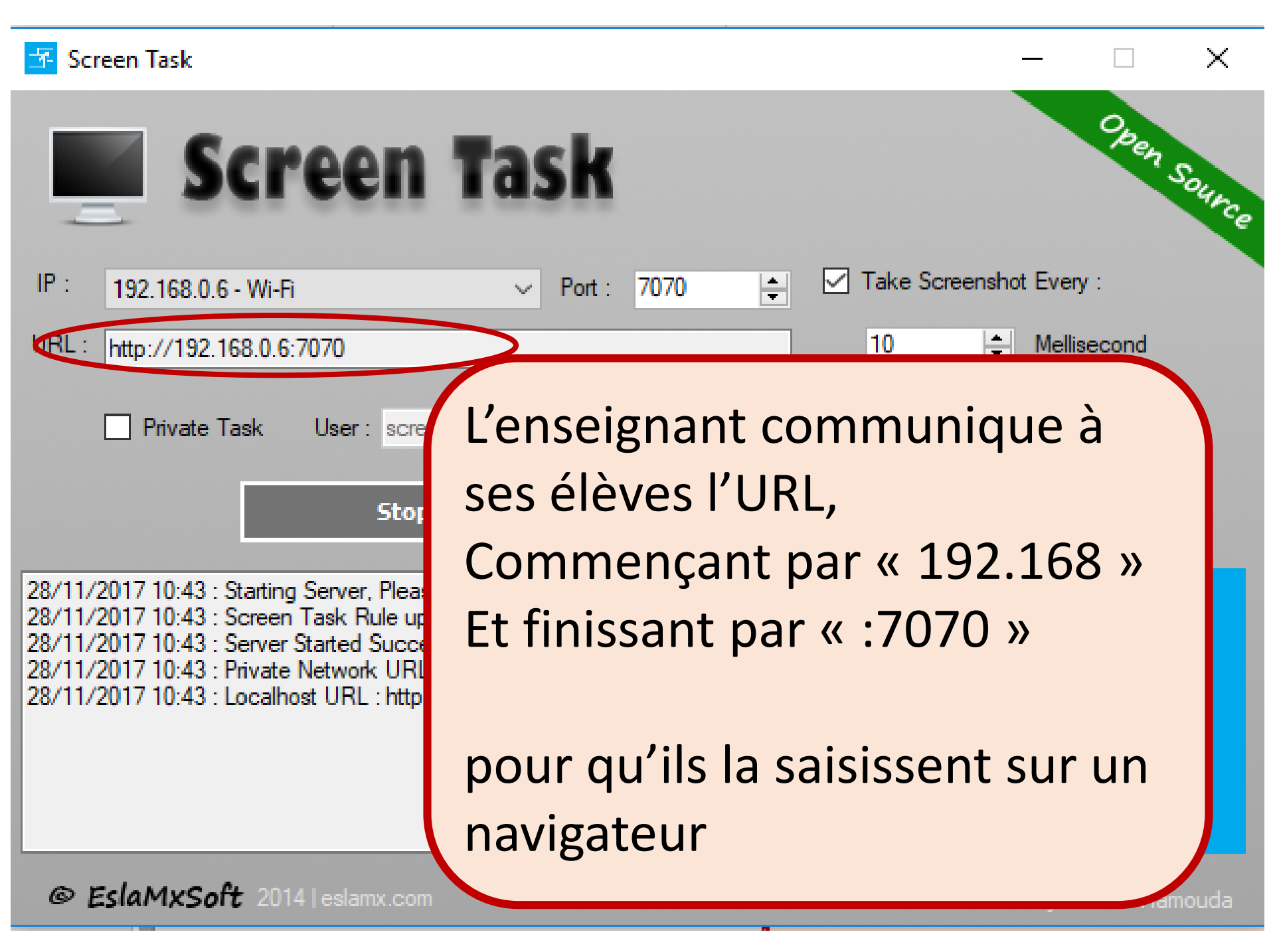

) 192,168.0.6:7070/

Médiathèqu

Bie

Médiathèque EDUCMAI imes

educmad

Les élèves ouvrent la Médiathèque pour être dans un navigateur.

Puis dans la barre d'adresse, ils saisissent l'URL : Commençant par « 192.168 » Et finissant par « :7070 »

En savoir plus

**ND** 

olidarité Internationale j**ascar**. ☆

Adn

lans l'enseignement

IVO SIANSA

## Screen Task

| Home                                                                                                    | Project On Github | About      |
|----------------------------------------------------------------------------------------------------|-------------------|------------|
| educmod Année scolaire : 2017-2018                                                                                                    |                   |            |
| Attention : ce PC est sécurisé avec Reboot Restore.<br>Enregistrez vos fichiers dans le répertoire « Documents » (raccourci ci-contre)<br>Toutes les autres modifications se |                   |            |
| <b>i</b> En cas de problème tech                                                                                                    | Les élèves per    | ivent voir |
| Bienvenue c<br>Pour l'amélioration de la guali                                                                                                    |                   |            |
|                                                                                                    | tout ce qui s'a   | ffiche à   |
| Médiathèque<br>EDUCMAD LibreOffice                                                                                                    | l'écran de l'en   | seignant   |
| Screen Task                                                                                                    |                   |            |